## **fibre**CRM

HEART OF THE PRACTICE

Visit support.fibrecrm.com for more info or contact your CRM Manager

## Copy a Saved Filter to Another User or Security Groups

1 In FibreCRM you can create and save **Filters** in modules across the CRM so you can quickly access records that are more relevant to you instead of a long list of every record available. Once you've created and saved the Filter it will be available for you to apply at any time, however you also have a copy filter option so you can copy the Filter to other **Users** or **Security Groups**.

2. To copy a **Saved Filter** to another User or Security Group. First navigate to the module where the filter you'd like to copy is. Click on the **My Filters** tab and in the drop down menu select the **Copy Filter To** option.

| OR | G | ANISAT       | IONS                           |              |
|----|---|--------------|--------------------------------|--------------|
|    |   | Client ID  🔶 | Name                           | : ⇔          |
| 0- |   | BULK ACTION  | My Filters 🔻                   | ▼ ≡          |
|    | / | ADA00080     | Copy Filter To                 | nd Remers    |
|    |   | ALL00052     | sh Bank<br>Client List<br>Bank | sh Bank      |
|    |   | BAR00072     |                                | Bank         |
|    | - | BAT00051     | Default Search                 | er Monkhouse |
|    |   | BEG00081     |                                | Traynor      |
|    |   | BIR00058     | opserview                      |              |

**3** A **Pop Up** box will then appear, here you can select the filter you'd like to copy and whether that filter will be copied to either a security group or another CRM user.

| Select the filter that you which to copy, then select either a security group or and individual user |
|----------------------------------------------------------------------------------------------------|
| Select Filter                                                                                        |
| Select Security Group: Select Security Group COPY TO SECURITY GROUP                                  |
| OR                                                                                                   |
| Select User: COPY TO USER                                                                            |
| CLOSE                                                                                                |

4. To copy your filter to a Security Group, select the Filter from the drop down list and then select the Security Group from the drop down list. Once done select Copy to Security Group. The Filter will then be copied.

| Select the filter that you which | to copy, then select either a security group or and individual user |
|----------------------------------|---------------------------------------------------------------------|
| Select Filter: Client List       |                                                                     |
| Select Security Group: Global    | COPY TO SECURITY GROUP                                              |

**5** To copy your filter to another **User**, select the Filter from the drop down list and then select the User from the drop down list. Once done select **Copy to User**. The Filter will then be copied.

| Select Filter: | Client List |                |            |         |               |    |
|----------------|-------------|----------------|------------|---------|---------------|----|
| Select Securi  | ity Group:  | Select Securit | y Group    | СОРҮ ТС | SECURITY GROU | UP |
| OR             |             |                |            |         |               |    |
| Select User:   | Anna Ban    | ana 🔽          | COPY TO US | SER     |               |    |
|                |             |                |            |         |               |    |